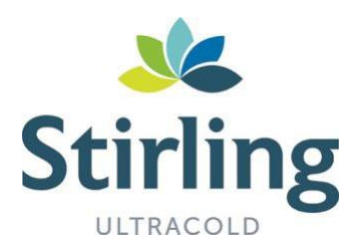

# BACnet Enabler User Manual

Stirling Ultracold 6000 Poston Road Athens Ohio 45701 USA t: 740.274.7900 f: 740.274.7901 e: info@stirlingultracold.com Global Cooling technology is manufactured under U.S. and International patents. Stirling Ultracold is a trademark of Global Cooling, Inc.

## STIRLING POWER

www.stirlingultracold.com

# Contents

| 1. Introduction                            | 3  |
|--------------------------------------------|----|
| 2. System requirements                     | 4  |
| 3. Connecting the network                  | 5  |
| 4. Downloading the BACnet Enabler software | 6  |
| 5. Installing the BACnet Enabler software  | 6  |
| 6. Updating XLE freezers                   | 11 |
| 6.1 Starting the BACnet Enabler software   | 11 |
| 6.2 Selecting the freezer(s) to update     | 12 |
| 6.2.1 Manual IP entry                      | 12 |
| 6.2.2 Finding freezers on the network      | 12 |
| 6.3 Starting the upload process            | 13 |
| 6.3.1 License                              | 13 |
| 6.3.2 Upload started                       | 14 |
| 6.3.3 Upload finished                      | 15 |
| 7. Support                                 | 16 |
|                                            |    |

# 1. Introduction

Thank you for using the BACnet Enabler software. The BACnet Enabler will allow you to update existing Stirling Ultracold XLE freezer to provide BACnet/IP connectivity.

To complete the installation and configuration, basic computer knowledge is necessary. If you are an unexperienced user, please refer to a professional. Read this manual thoroughly and carefully! The following instructions are essential for the installation and configuration of your BACnet Enabler software and XLE freezer:

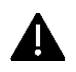

It is strongly recommended to pay attention to all instructions marked with this symbol, because these are necessary for an error-free functioning of your BACnet Enabler software.

 $\triangle$ 

This symbol indicates background information.

## Important information:

This documentation and all associated programs (software) are copyrighted. Stirling Ultracold grants the non- exclusive right to use the solely in object code format delivered software. The license holder is only allowed to copy the software once as a backup copy.

Stirling Ultracold reserves all rights that are not stated explicitly. Without former written permission and aside from cases regulated by law, neither this documentation nor the software must be

- duplicated, distributed, or made publicly available in any form
- edited, disassembled, reverse engineered, translated, decompiled or in any other form entirely or partly opened and in the following not duplicated, distributed, or made publicly available in any form

This documentation and the software were created with highest carefulness and inspected towards their correctness using state-of-the-art technology. Stirling Ultracold takes no guarantee or responsibilities whatsoever for the quality, performance, or marketability of the product for a certain purpose that differs from the scope of work given in the product description. The license holder is solely responsible for all risks or quality losses that may occur during the use of the product.

Stirling Ultracold is only responsible for disadvantages that result directly or indirectly from the use of the software, as well as random damages or consequential damages in case of intention or gross carelessness. For the loss or damaging of hardware, software or data that occurred due to direct or indirect faults or destruction as well as for the costs (including telecommunication costs) that arose in connection with the documentation or the software and for faulty installations that were not done by Stirling Ultracold, all liability claims are explicitly excluded. The information included in this documentation and within this software can be changed without prior announcement because of technical progress.

## 2. System requirements

## Hardware:

- Pentium® or AMD® processor above 1 GHz or compatible
- At least 2 GB RAM
- 4 GB free hard disk space
- Graphics card capable of 1024\*768 resolution

## Software:

- Microsoft Windows
- Java Runtime Environment (included in installation package)

#### Network:

- Standard TCP/IP network
- DHCP server
- Both XLE freezer as well as computer running the BACnet Enabler connected to the same network

# **3.** Connecting the network

Before running the BACnet Enabler, please make sure to connect both the XLE freezer as well as your computer to a network with DHCP server:

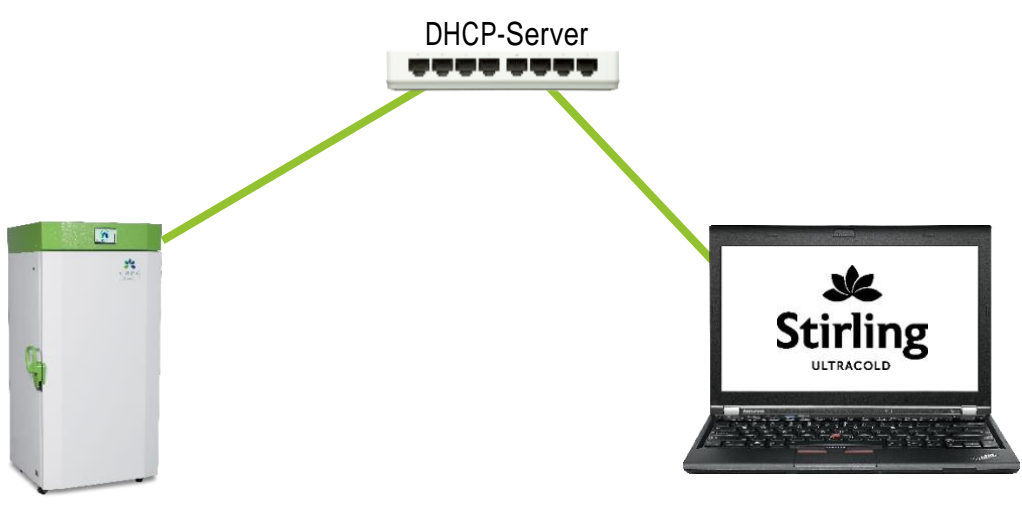

XLE

Computer with BACnet Enabler

## 4. Downloading the BACnet Enabler software

Please use this link to download the latest revision of the BACnet Enabler.

https://stirling-customer-downloads.s3.us-west-2.amazonaws.com/XLE Provisioner.V2.2.zip

If this link does not work, please copy it into the address bar of your internet browser: This will start the download.

# 5. Installing the BACnet Enabler software

After the download is finished, you will find the Installer file in your Download directory:

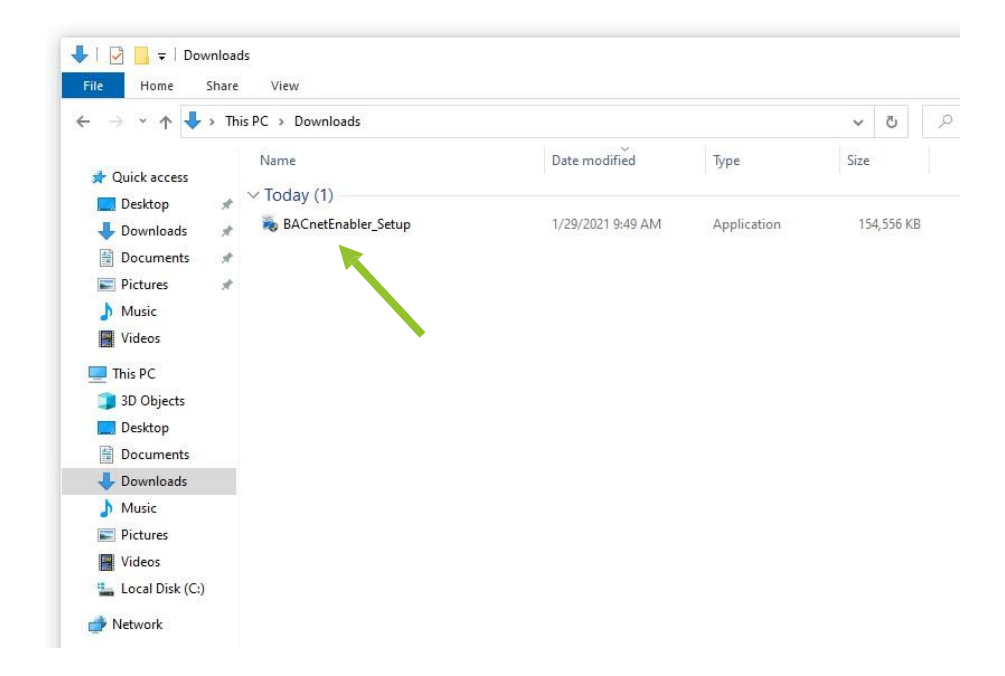

To start the installation, please double-click on the file.

Depending on the Windows version you might get some warning message upon installation:

Please click on "More info"

| Windows protected your PC                                                                                                    | × | : |
|----------------------------------------------------------------------------------------------------|---|---|
| Microsoft Defender SmartScreen prevented an unrecognized app from<br>starting. Running this app might put your PC at risk.<br><u>More info</u> |   |   |
|                                                                                                    |   |   |
| Don't rur                                                                                                    | , |   |

And then on "Run anyway" Mrosoft Defender SmartScreen prevented an unrecognized app from darting. Running this app might put your PC at risk. App: BACnetEnabler\_Setup.exe Publisher: Unknown publisher Run anyway Den't run

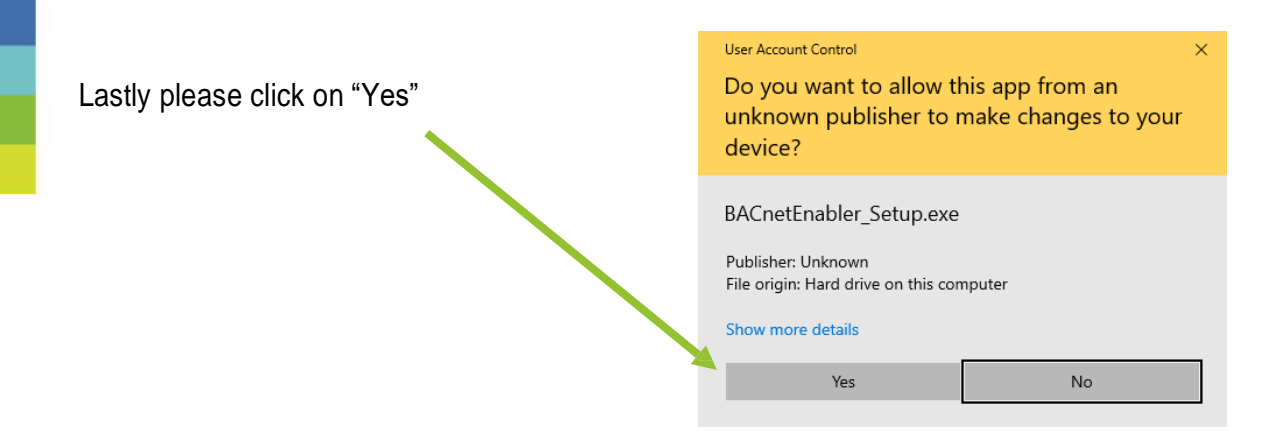

If you're running a 64 Bit operating system, the installer will ask whether you would like to install the 64 Bit version of the BACnet Enabler:

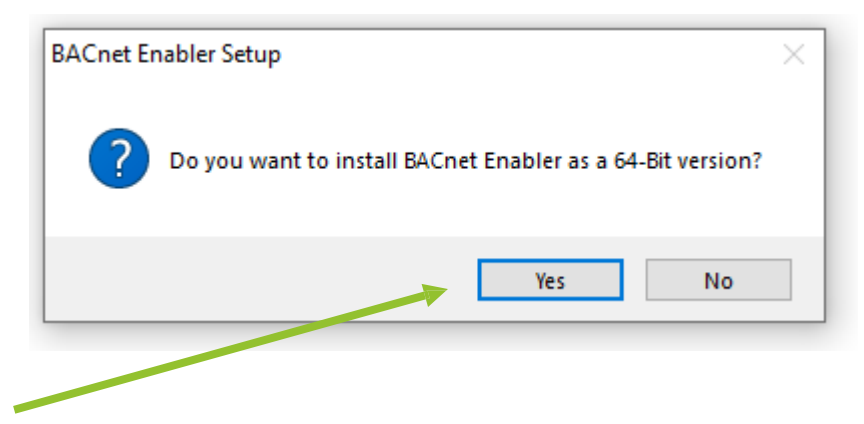

It is suggested to use the 64 Bit version of BACnet Enabler with a 64 Bit operating system, so please click on "Yes".

This will start the BACnet Enabler Setup Wizard:

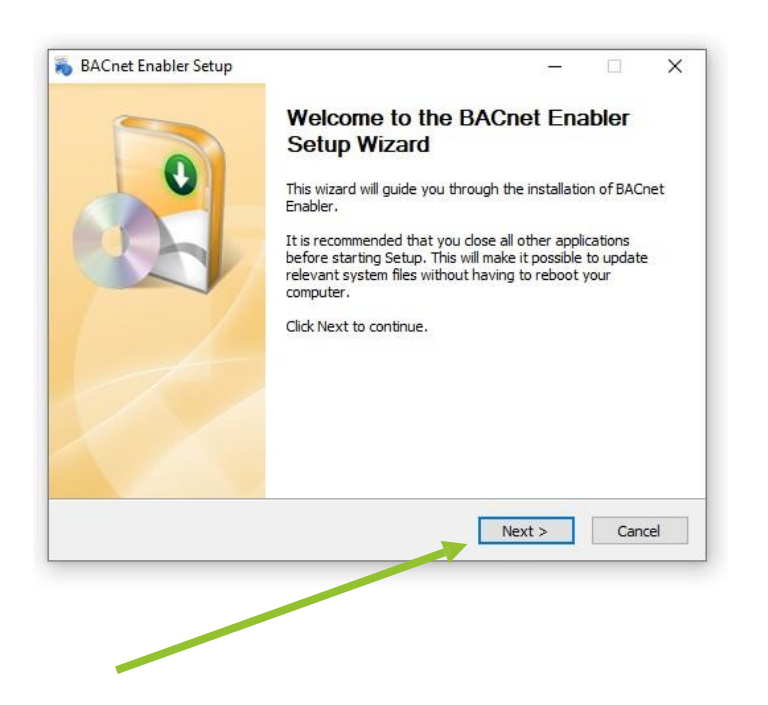

To continue the installation process, please click on "Next"

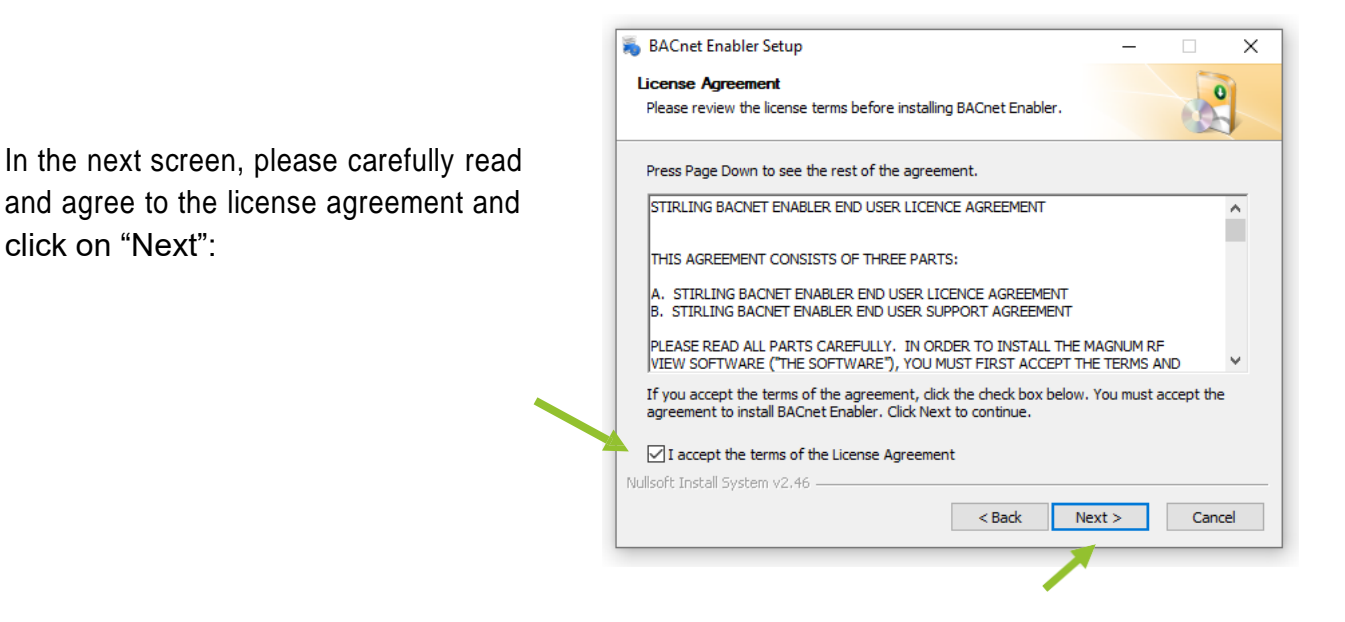

Next please select the Destination folder and click "Install":

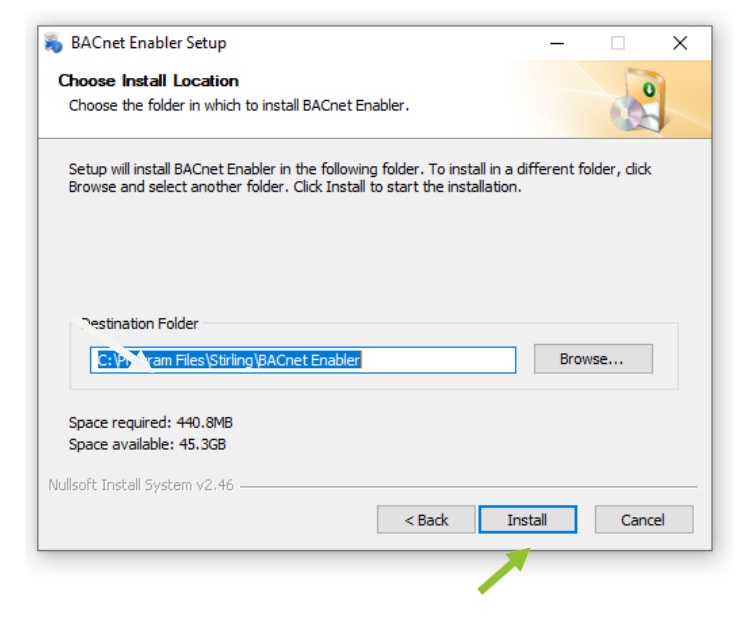

This concludes the installation. Please click on "Finish":

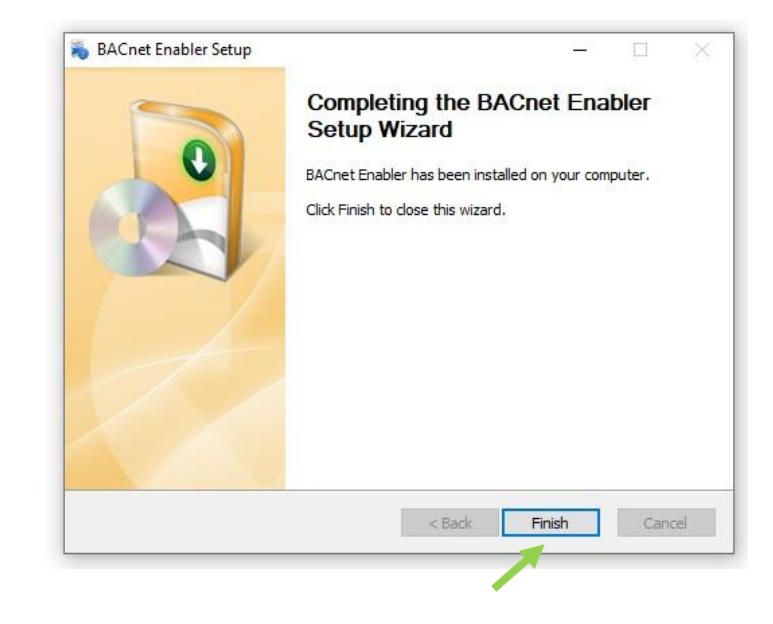

# 6. Updating XLE freezers

## 6.1 Starting the BACnet Enabler software

To start the BACnet Enabler software please double-click on the icon on the desktop and confirm the warning message with "Yes"

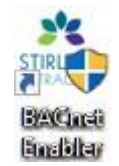

| User Account Control                                         |                                                                                                    | X                                                                                                    |
|--------------------------------------------------------------|----------------------------------------------------------------------------------------------------|----------------------------------------------------------------------------------------------------|
|                                                              |                                                                                                    | ~                                                                                                    |
| Do you want to allow th<br>unknown publisher to r<br>device? | nis app from an<br>nake changes to your                                                                                                    |                                                                                                    |
| BACnet Enabler.exe                                           |                                                                                                    |                                                                                                    |
| Publisher: Unknown<br>File origin: Hard drive on this con    | nputer                                                                                                    |                                                                                                    |
| Show more details                                            |                                                                                                    |                                                                                                    |
| Vec                                                          | No                                                                                                    |                                                                                                    |
|                                                              | Do you want to allow th<br>unknown publisher to r<br>device?<br>BACnet Enabler.exe<br>Publisher: Unknown<br>File origin: Hard drive on this con<br>Show more details | Do you want to allow this app from an<br>unknown publisher to make changes to your<br>device?<br>BACnet Enabler.exe<br>Publisher: Unknown<br>File origin: Hard drive on this computer<br>Show more details |

This will start the BACnet Enabler:

| X Stirling Ultracold BACnet Enabler                                             | -     |          | × |
|---------------------------------------------------------------------------------|-------|----------|---|
| IP Address:<br>$192 \frac{*}{v}  168 \frac{*}{v}  0 \frac{*}{v}  1 \frac{*}{v}$ |       |          |   |
| IP Address Host Name                                                            | Respo | nse Time |   |
|                                                                                 |       |          |   |
| find Intel(R) 82574L Gigabit Network Connection                                 | •     | uploa    | d |

## Page 11 of 16

## 6.2 Selecting the freezer(s) to update

To upgrade an XLE freezer, the BACnet enabler software needs to know the IP address of the freezer. There are two ways to introduce a freezer to the BACnet enabler:

#### 6.2.1 Manual IP entry

If you already know the IP address of the XLE to be updated and you only want to update a single freezer, you manually enter the IP address:

| 🏝 Stirling Ultra | cold BACne | t Enabler |    |
|------------------|------------|-----------|----|
| IP Address:      |            |           |    |
|                  | 0          | 0         | 15 |
|                  |            |           |    |

#### 6.2.2 Finding freezers on the network

In case you do not know the IP address of the XLE or if you would like to update multiple freezers at once, you can search for available freezers on the network.

First, please select the network adapter that is being used to connect to the network from the drop-down menu:

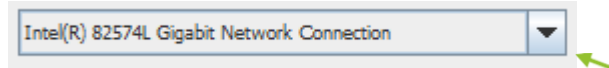

Depending on your computer system used, there might only be one network adapter available.

To start the network search, please click on "Find":

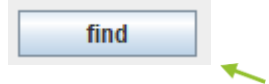

This will start the network search:

| Stirling Ultracold BACnet En | abler     | – 🗆 X         |
|------------------------------|-----------|---------------|
| <i>IP Address:</i>           |           | scanning      |
| IP Address                   | Host Name | Response Time |

 $\Delta$  The network search might take a while.

Once the process is finished, you will get a list of all the found XLEs on the network:

| 🎎 Stirling Ultracold BACnet En | abler     | – 🗆 X         |
|--------------------------------|-----------|---------------|
| <i>IP Address:</i><br>192 168  |           | finished!     |
| IP Addrose                     | Host Name | Response Time |
| IF Address                     |           |               |
| 192.168.0.117                  |           | 110           |

Please select all freezers to be updated:

| Host Name | Response Time |
|-----------|---------------|
|           | 110           |
|           | 110           |
|           | Host Name     |

## 6.3 Starting the upload process

To start the upload process, please make sure all the freezers to updated are marked and then click the upload button:

| upload |  |
|--------|--|
|--------|--|

#### 6.3.1 License

In order to run the BACnet firmware on the XLE freezer you are required to have a valid license per freezer. You can either use single activation licenses – which are good for one activation, or multi activation licenses. Multi activations licenses can be activated for multiple freezers – this will allow you to bulk update and activate XLEs. The license will be activated on your computer system and then transferred to the freezer. During this process, your computer will need Internet access, however the freezer does not.

You can also upload the BACnet firmware without a license. The firmware will not be active until activated. It is possible to activate the license at a later point of time, but this will require an internet connection to the freezer!

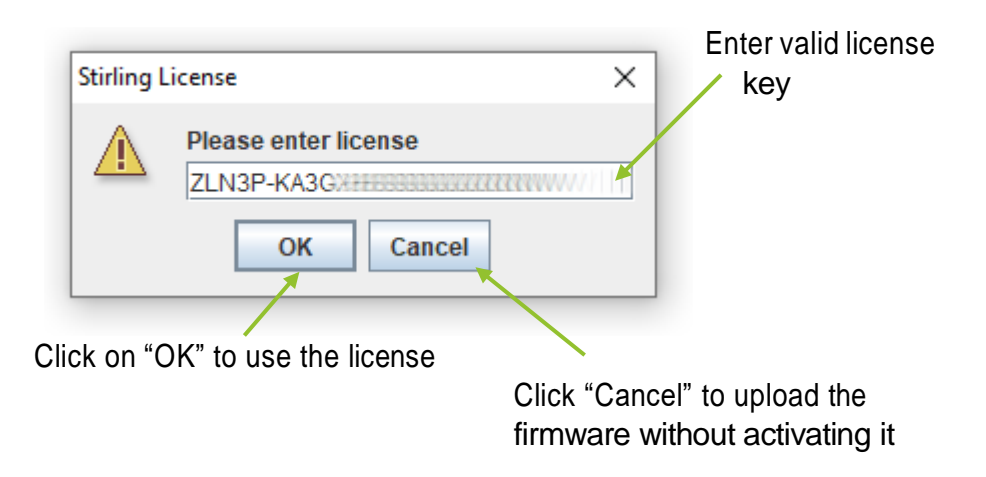

#### 6.3.2 Upload started

Once the upload is started, the BACnet enabler will go through a few steps to transfer, activate and enable the new firmware. This will take a while.

| Stirling Ultracold BACnet End | abler                            | – 🗆 X         | ]              |
|-------------------------------|----------------------------------|---------------|----------------|
| IP Address:                   |                                  |               |                |
| 192 - 168 -                   |                                  | finished!     | Process status |
|                               |                                  |               |                |
| IP Address                    | Host Name                        | Response Time |                |
| 192.168.0.108                 |                                  | 31            |                |
| 192.168.0.117                 |                                  | 31            |                |
| STRUNG<br>UT ACOUS            | <b>Updating</b><br>Sending files |               |                |
|                               |                                  |               |                |
|                               |                                  |               |                |
|                               |                                  |               |                |
|                               |                                  |               |                |
|                               |                                  |               |                |
| <u></u>                       |                                  |               |                |
| find Intel(R) 8257            | 4L Gigabit Network Connection    | ▼ upload      |                |

## 6.3.3 Upload finished

When the upload is finished, you will get a status report:

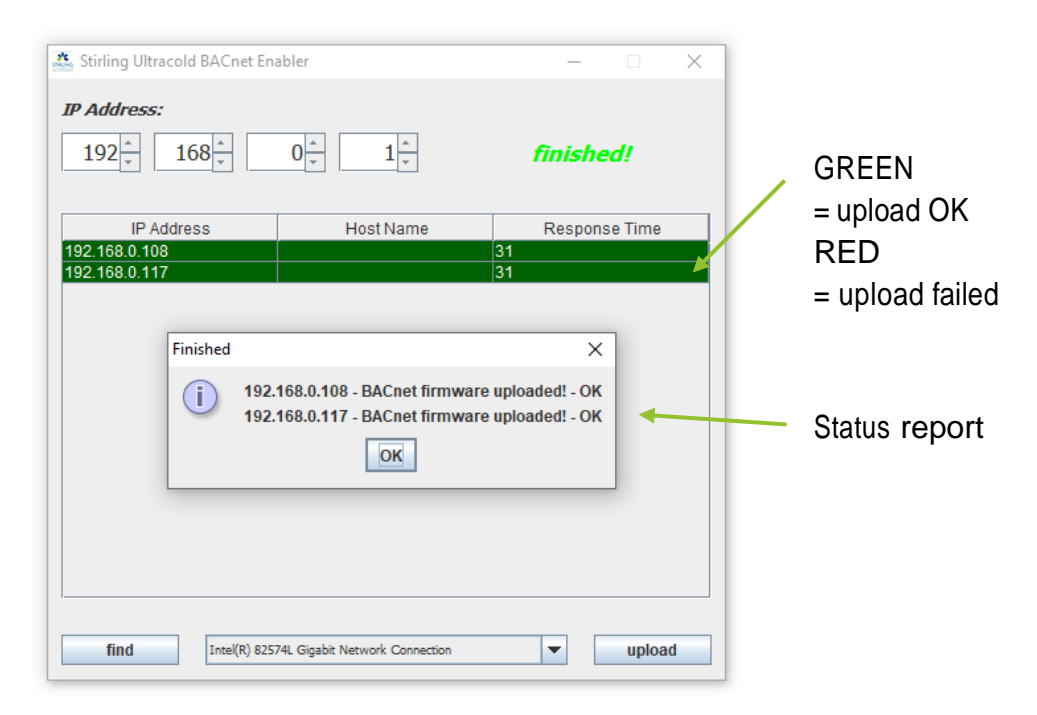

STIRLING POWER

Page 15 of 16

# 7. Support

To get support for the BACnet Enabler, please contact:

# Stirling Ultracold 6000 Poston Road Athens, OH 45701

Business Hours: Monday through Friday 8:00 AM – 7:00 PM, Eastern Time USA <u>Phone:</u> Toll-Free: 855.274.7900 Phone: 740.274.7900 Fax: 740.274.7901 <u>Email:</u> customerservice@stirlingultracold.com

Page 16 of 16

STIRLING POWER

BACNET-LIT-OM 08.31.2023

www.stirlingultracold.com